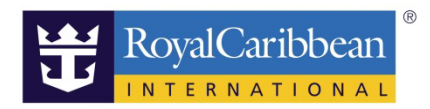

## **BEVERAGE PACKAGES**

# お飲物パッケージ事前予約方法

20191115

船社のホームページから事前予約画面クルーズプランナーヘログインします。 ログイン方法につきましては、こちらのページをご覧ください。

#### ♦URL:

https://content.mikicruise.jp/public/pdfs/5bf5d115eea91f024f806157/download

\_\_\_\_\_

#### ステップ 1

船内でも買うことができますが、事前購入でしたら割引がある場合がございます。

例) 20%オフ、二人目半額など

※サービスチャージ18%が加算されます。

※ご料金は、予告なく変更になる場合がございますので、CRUISE PLANNER または船内で ご確認ください。BEVERAGE をクリック。

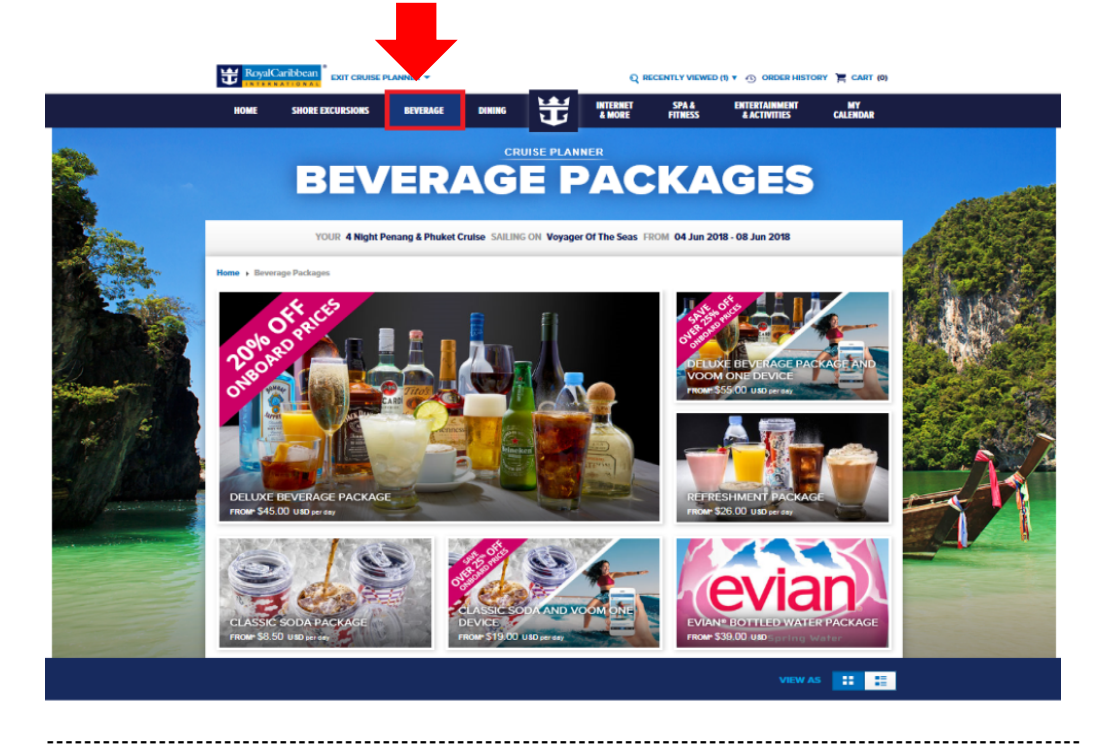

※ご注意

①BEVERAGE Packagは、泊数分購入していただく必要がございます。
 ②アルコールを含む Deluxe BEVERAGE Packag は同室内の大人の方が全員ご購入いただくシステムになります。同室内の大人は自動的に選択になります。子供は選択ができないようになっています。

例)大人2名 子供2名の場合
 ※船内では21歳以上のお客様からアルコール飲料をお楽しみいただけます。
 ただし、ヨーロッパ、アジア、南米クルーズにご参加の18歳以上21歳未満のお客様は、
 同行のご両親による承諾書がある場合は可能です。

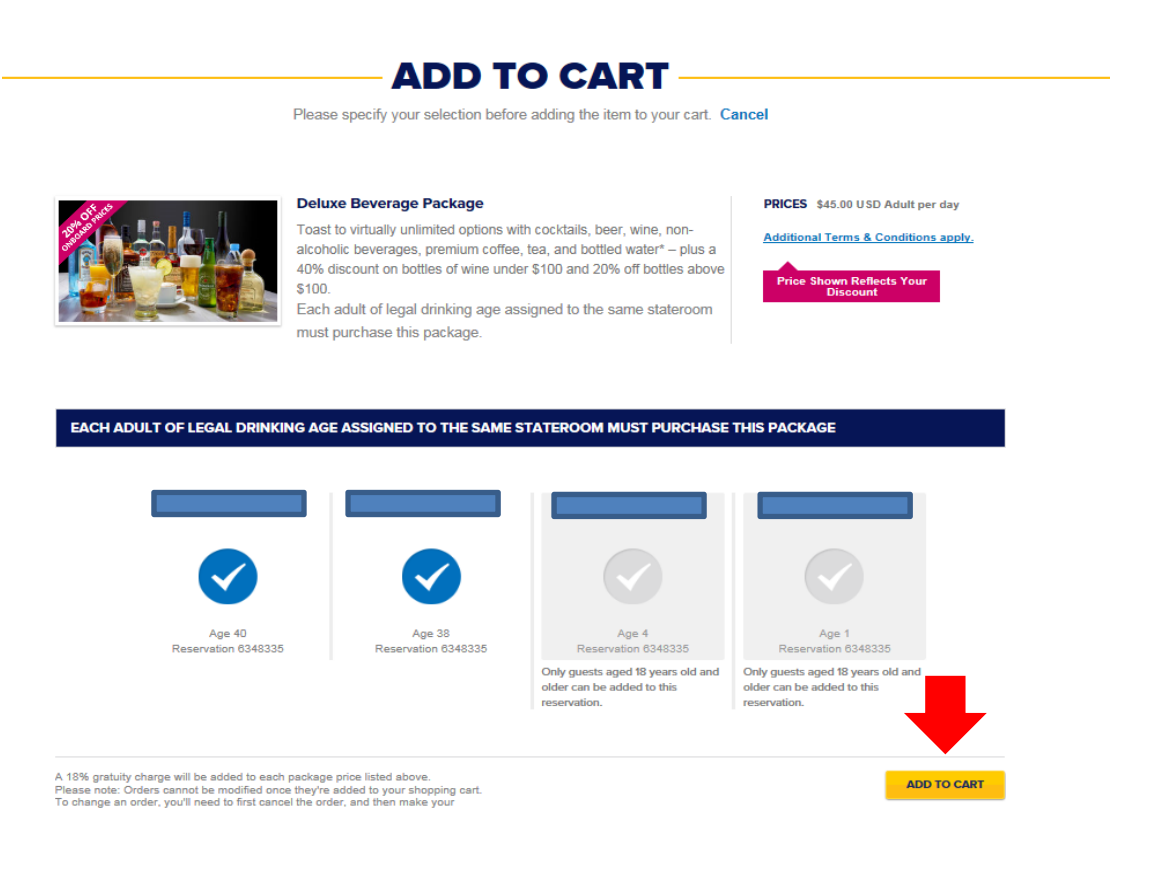

ステップ 2

ADD TO CART をクリック。 ※BEVERAGE PACKAGES の種類

<アルコールを含む>

① Deluxe Package

(ミネラルウォーター、コーヒー、紅茶、ジュース、ビール、ワイン等)

② Deluxe Beverage Package And VOOM One Device

(ミネラルウォーター、コーヒー、紅茶、ジュース、ビール、ワイン等、インターネット WIFIの組み合わせ)

例)

【アルコール// Deluxe Package】 49.56USD(お一人様1日につき//<u>泊数分</u>)

#### **ALCOHOLIC BEVERAGE PACKAGES / 2**

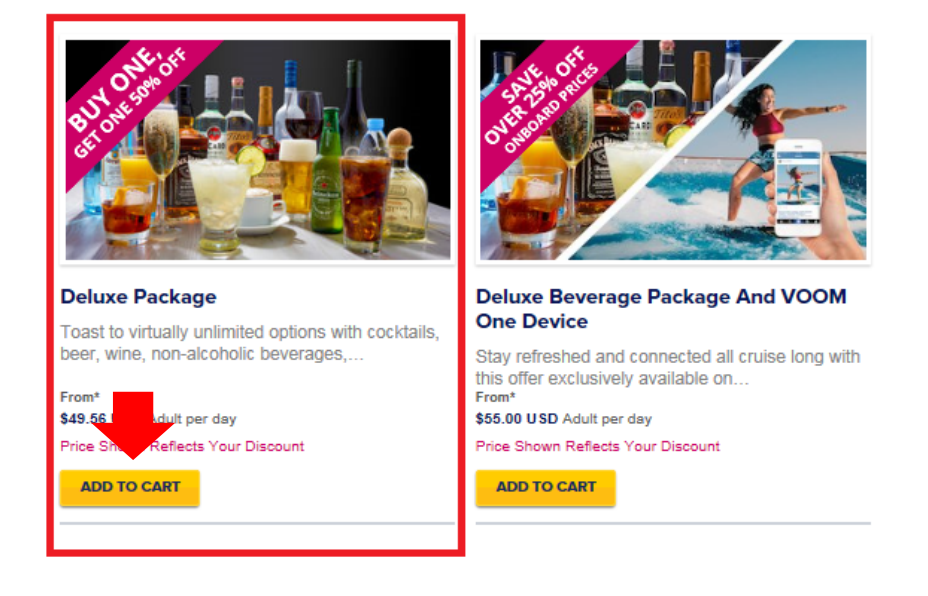

<ノンアルコール>

- ③ Refreshment Package(ミネラルウォーター、コーヒー、紅茶、ジュース等)
- ④ Classic Soda Package
   (ソーダ詰め放題、コカ・コーラお土産カップ付)
- ⑤ Classic Soda And Voom One Device
   (ソーダ詰め放題、コカ・コーラお土産カップ付、インターネット WIFI の組み合わせ)
- ⑥ Evian Bottled Water Package(まとめてフランスのアルプス産エビアンを購入)
- ⑦ Café Select Coffee Card(15 種類のエスプレッソ低価格でご購入)

例)

【ノンアルコール// Refreshment Package】 21.00USD(お一人様1日につき//<u>泊数分</u>)

#### **NON-ALCOHOLIC BEVERAGE PACKAGES / 5**

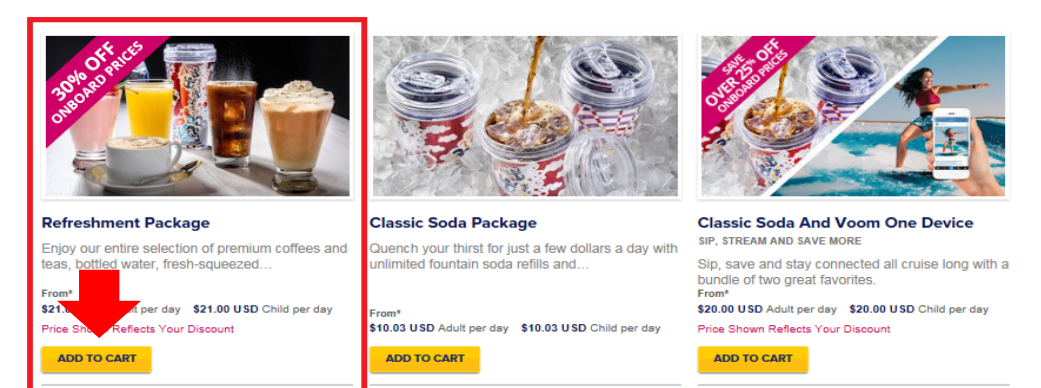

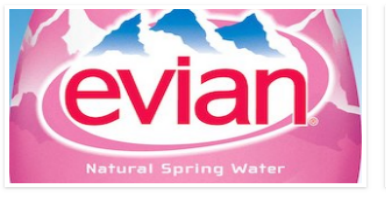

Evian® Bottled Water Package HYDRATION DIRECT FROM THE ALPS Fresh water from the French Alps is the perfect way to hydrate on your cruise.

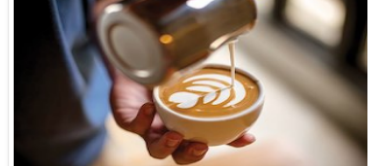

Cafe Select Coffee Card Indulge in your favorite brews with a card that entitles you to any 15 specialty...

-----

From\* \$39.00 USD Adult ADD TO CART

\$31.00 USD Adult \$31.00 USD Child

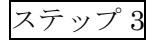

お名前が表示されるので予約者にチェックを入れます。 選択が完了すると色が青色に変わります。ADD TO CART をクリック。

|                                        | Deluxe Beverage Package<br>Toast to virtually unlimited options with cocktails, beer, wine,<br>non-aicoholic beverages, premium coffee, tea, and bottled<br>water – plus a 40% discount on bottles of wine under \$100 and<br>20% of bottles above \$100. | PRICES \$45.00 USD Adult per day Additional Terms & Conditions apply, Price Shows Reflects Your Discount |
|----------------------------------------|----------------------------------------------------------------------------------------------------|----------------------------------------------------------------------------------------------------|
|                                        | Each adult of legal drinking age assigned to the same<br>stateroom must purchase this package.                                                                                                    |                                                                                                    |
| EACH ADULT OF LEGAL DR                 | NKING AGE ASSIGNED TO THE SAME STATEROOM MUST PURCHAS                                                                                                    | E THIS PACKAGE                                                                                           |
| EACH ADULT OF LEGAL DR<br>Yukiko Naka: | NKING AGE ASSIGNED TO THE SAME STATEROOM MUST PURCHAS                                                                                                    |                                                                                                    |

ステップ 4

予約が終了したら CHECKOUT をクリック。

CART(買い物カゴ)に1と表示されます。

この時点では予約は完了していません。必ず CHECKOUT をクリックしてください。

| SHOPPING CART<br>Please review your shopping cart and complete the checkout process. If you are not ready<br>to checkout, we will hold your reservations for a limited time.                                                                                                    |          | AMOUNT DUE<br>\$265.5<br>CHECKOUT<br>- OR -<br>CONTINUE SHOPPING |
|----------------------------------------------------------------------------------------------------|----------|------------------------------------------------------------------|
| BEVERAGE PACKAGES / 1         Image: Straight of the straight of the straight of the |          | TOTAL NUMBER OF PACKAGES 1                                       |
| VIEW GUEST INFORMATION AN                                                                                                    | D PRICES |                                                                  |
| Remove                                                                                                    |          | TOTAL \$265.50 USD                                               |
|                                                                                                    |          | Price Shown Reflects Your<br>Discount                            |

------

カートに入れた後、まとめてお支払いが可能です。

お支払方法につきましては、こちらのページをご覧ください。

### ♦URL:

https://content.mikicruise.jp/public/pdfs/5bf5d132eea91f024f806158/download